## Popis vytvoření jednoduchého menu k DVD

Pokud připravujeme DVD, které bude obsahovat více titulů, například několik epizod televizního seriálu, případně chceme umožnit přímou volbu kapitol, je vhodné doplnit na DVD i jednoduché menu. To si připravíme celkem snadno pomocí programu *DVD Styler*.

Nejdříve volbou '*File->New*' zadáme parametry připravovaného DVD: název, formát videa a audia.

| Create a new dvd                            | ×                          |
|---------------------------------------------|----------------------------|
| Volume name: DVD                            |                            |
| Video Format<br>PAL 720x576<br>NTSC 720x480 | Audio Format<br>MP2<br>AC3 |
| OK                                          | Cancel                     |

Potom klikneme na záložku '*Directories*' a vyhledáme složku, která obsahuje připravené video a audio soubory. Požadovaný soubor **m2v** i odpovídající **mpa** přetáhneme do spodního panelu - objeví se tam jako **[Title 1]**. Klikneme na něj pravým tlačítkem a z kontextového menu vybereme '*Properties*'. Do pole '*Chapters*' vyplníme začátky kapitol ve formátu *h:mm:ss* oddělené čárkami. Pod tlačítkem [*Audio/Video*] se skrývá další nastavení, kde pouze vyplníme '*Language:*' **CS** a '*Video Format:*' **PAL**.

| P | roperties    |                                               | × |
|---|--------------|-----------------------------------------------|---|
|   | Video object |                                               |   |
|   | Video:       | G:\WinFast WorkArea\Knoflikari.m2v            |   |
|   | Audio:       | G:\WinFast WorkArea\Knoflikari.mpa            |   |
|   | Chapters:    | :36,11:44,29:21,46:04,1:04:04,1:23:39,1:40:44 |   |
|   | Pause:       | 0                                             |   |
|   | Title        |                                               |   |
|   | Pre comman   | ds:                                           |   |
|   | Post comma   | nds: call vmgm menu 1;                        |   |
|   | Audio/Video. | OK Cancel                                     |   |

Předpokládejme, že chceme udělat menu, kde na první stránce budou tlačítka pro přehrání filmu a pro výběr kapitoly, na druhé stránce pak tlačítka pro přehrání jednotlivých kapitol a pro návrat na hlavní menu.

Tvorba menu k DVD

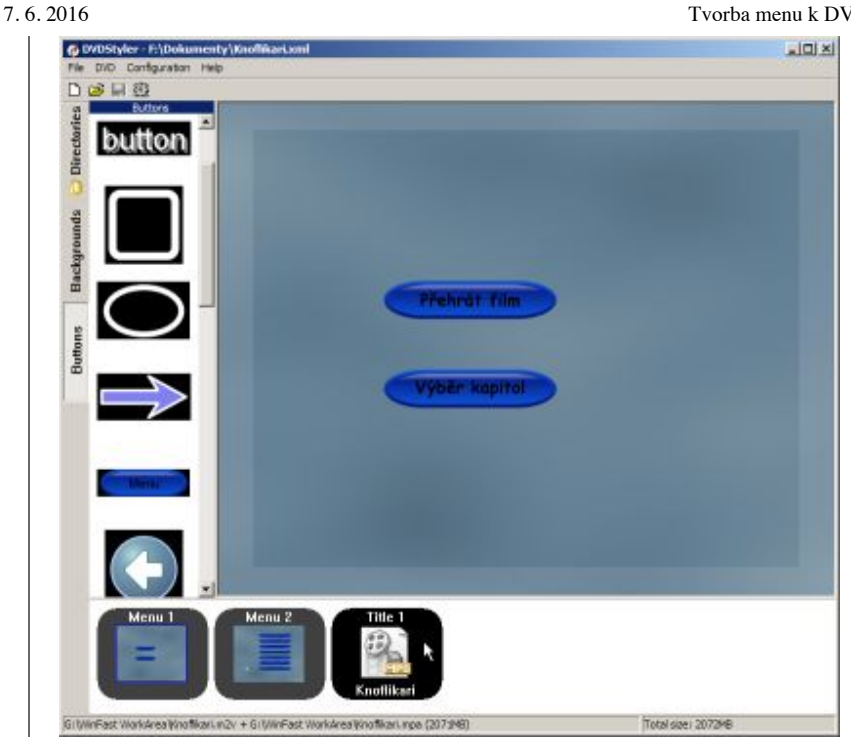

Na záložce 'Backgrounds' vybereme vhodné pozadí, může to být libovolný obrázek ve formátu jpg, bmp nebo png o rozměrech 720×576 pixelů. Klikneme na záložku 'Buttons' a přidáme do menu dvě tlačítka ("butťony") přetažením vpravo do editačního okna.

Vlastnosti "buttonu" upravíme tak, že na něj klikneme pravým tlačítkem myši a z kontextového menu zvolíme '*Properties...*'. Vyplníme tedy popis v poli '*Label:*', pod tlačítkem [*Font...*] nastavíme velikost a znakovou sadu a dále tři barvy pro '*Text\_colour:*' - první je normální barva textu, druhá je barva textu aktivního "buttonu" a třetí je barva při kliknutí na "button". U prvního "buttonu" pro přehrání filmu nastavíme 'Action' – 'Jump to title 1 / chapter 1' a zaškrtneme volbu 'Play All'.

| 20     | 10 I Vorba menu k D V D                                                                                                    |   |
|--------|----------------------------------------------------------------------------------------------------|---|
| I      | Properties                                                                                                    | × |
|        | Action                                                                                                    |   |
|        |                                                                                                    |   |
|        |                                                                                                    |   |
|        |                                                                                                    |   |
|        | Focus auto                                                                                                    |   |
|        | auto auto                                                                                                    |   |
|        | auto                                                                                                    |   |
|        | Look                                                                                                    |   |
|        | C1:                                                                                                    |   |
|        | C2:                                                                                                    |   |
|        | Label: Přehrát film Font                                                                                                    |   |
|        | Normal Highlighted Selected                                                                                                    |   |
|        | Text colour: 🔳 📕                                                                                                    |   |
|        | Location and size                                                                                                    |   |
|        | x: 184 • y: 208 •                                                                                                    |   |
|        | © Default width and height                                                                                                    |   |
|        | Custom width: 220 ▲ height: 45 ▲                                                                                                    |   |
|        |                                                                                                    |   |
|        | OK Cancel                                                                                                    |   |
|        | Druhý "button" bude mít nastavenu akci pro přechod na druhé menu, které však zatím nemáme<br>notové. Klikneme tedy na spodní panel pravým tlačítkem myši a z kontextového menu vybereme<br>' <i>Add-&gt;Menu'</i> . Vytvoří se nové <b>[Menu 2]</b> , kterému opět nastavíme pozadí a umístíme na něj<br>potřebné "buttony". Opět upravíme popis a další vlastnosti. "Buttonům" pro výběr kapitol nastavíme<br>' <i>Action' – 'Jump to title 1 / chapter 1'</i> až ' <i>chapter n'</i> , podle toho, kolik máme kapitol,<br>přičemž počítáme s tím, že ' <i>chapter 1'</i> je vždy úplný začátek filmu (tedy první frame). Pak ještě<br>přidáme "button" (třeba šipku) pro návrat na hlavní menu a přiřadíme mu ' <i>Action' – 'Jump to</i> |   |
|        | Properties                                                                                                    | × |
|        | Action  Sump to titleset 1 menu 1 chapter 1 Play All  C Custom                                                                                                    |   |
|        | Focus                                                                                                    |   |
|        | button 7: závěrečné titulky                                                                                                    |   |
|        | auto                                                                                                    |   |
|        |                                                                                                    |   |
| )<br>S | Čtyři rozbalovací nabídky <i>'Focus'</i> slouží k určení, kam se bude přesouvat "kurzor" při stisku směrových šipek na dálkovém ovladači. Pokud tedy chceme, aby po stisknutí šipky dolů na posledním buttonu" přeskočil kurzor zpátky na první "button", vybereme ve spodní nabídce <i>'button 1'</i> .                                                                                                    |   |

[Menu 2] máme tedy hotové a můžeme dokončit [Menu 1]. Vybereme "button" pro výběr kapitol a nastavíme 'Action' - 'Jump to menu 2'. Pak ještě klikneme na [Menu 2] pravým tlačítkem myši a z nabídky vybereme 'Properties...'. V sekci 'Menu' zaškrtneme volbu 'Chapter' - hodí se to,

## 7.6.2016

## Tvorba menu k DVD

pokud na dálkovém ovladači máme tlačítko pro přímý přístup do menu pro výběr kapitol.

| Properties                                                  |
|-------------------------------------------------------------|
| Format: PAL 720x576                                         |
| Background                                                  |
| Image: D:\Program Files\DVDStyler\backgrounds\10_turbulence |
| Colour: 🔳                                                   |
| Subtitles (buttons)                                         |
| Start time: 00:00:00.00                                     |
| End time:                                                   |
| Video object                                                |
| Pause: -1                                                   |
| Menu                                                        |
| Root     Subtitle     Chapter     Angle     Audio           |
| Pre commands:                                               |
| Post commands:                                              |
| Audio/Video OK Cancel                                       |

Hotový projekt si uložíme volbou '*File->Save*' do souboru xml. Hromadné úpravy, například změnu barev nebo typu písma je jednodušší udělat přímou editací tohoto souboru, protože aktuální betaverze *DVD Styleru* neumožňuje vybrat a upravit více objektů najednou.

Volbou '*File->Burn dvd...*' otevřeme okno, kde nastavíme výstupní složku a vybereme, zda chceme jen vygenerovat soubory pro DVD nebo vytvořit ISO image.

| Burn                                                        | × |
|-------------------------------------------------------------|---|
| Temp directory: G:\WinFast WorkArea\dvd\                    |   |
| preview                                                     |   |
| <ul> <li>just generate</li> <li>create iso image</li> </ul> |   |
| Save to: G:\BIN_ISO\dvd.iso                                 |   |
| O burn                                                      |   |
| 🔽 format DVD-RW                                             |   |
| Device: Speed: auto                                         |   |
| Start Cancel Reset                                          |   |

Tlačítkem [*start*] spustíme proces, který zmultiplexuje zdrojové audio a video soubory a doplní právě vytvořené menu. Po úspěšném ukončení procesu přikročíme k vypálení na DVD±R médium.